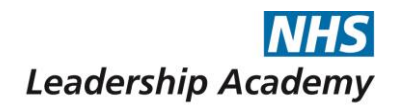

## Assessor Portal How to guide

- Click on the below link to register to the assessor registration portal. You will need to register with your first name, email address and a password. <u>https://nhs.assess.cappats.com/Account/Register</u>
- 2. Once registered, please complete the assessor registration form
- 3. Once you have completed the form, click "continue" to access the assessment events. Click on the locations you are interested in. You can select more than one location to show all events in preferred locations.

| My Locations                                                                                                    |
|----------------------------------------------------------------------------------------------------|
| Only events in areas you have subscribed to will be shown in the event month selection. Click on a location below to subscribe/unsubscribe to that location for event selection. If events exist for the selected location then the values in the event month selector will be adjusted to show that events exist for particular months. |
| LEEDS LEICESTER LONDON                                                                                                    |

4. Select January 2017 from the search filter to see all available dates for next year.

| Find an event                                                                                                    |                                                                                                    |                                                                           |                                                                                               | ^               |
|----------------------------------------------------------------------------------------------------|----------------------------------------------------------------------------------------------------|---------------------------------------------------------------------------|-----------------------------------------------------------------------------------------------|-----------------|
| Use the search bar to filter events that you are interested in by N with that month. Clicking on a month will load that months even | Name, Month, Year, and/or event type. The nur<br>ts into the event list. Once in the list, clicking o | nber of events that exist in any pa<br>n an event will show the event det | rticular month are shown as a count associ<br>tails in the Event details and registration set | iated<br>ction. |
|                                                                                                    |                                                                                                    |                                                                           |                                                                                               |                 |
| by Name or Location                                                                                                    | January                                                                                               | 2017                                                                      | Select event type                                                                             | ۳               |
| Event month selection                                                                                                    |                                                                                                    |                                                                           |                                                                                               |                 |
| January February March                                                                                                    | April May June                                                                                        | July August                                                               | September October                                                                             |                 |
|                                                                                                    | November December                                                                                     |                                                                           |                                                                                               |                 |
|                                                                                                    |                                                                                                    |                                                                           |                                                                                               |                 |

5. Click on the month to view the available events:

Event month selection

| January February March April                                           | l May<br>November          | June<br>December | July       | August                                 | September              | October |                 |
|------------------------------------------------------------------------|----------------------------|------------------|------------|----------------------------------------|------------------------|---------|-----------------|
|                                                                        |                            |                  |            |                                        |                        |         |                 |
| London NHS Graduate Management Training Scheme Interviews (23/01/2017) | London, Regus<br>Citypoint | 23/01/2017       | 23/01/2017 | London NHS Gradua<br>Scheme Interviews | ate Management Trainir | ng      | Face To<br>Face |

6. Click on "Event Details and Registration" select the date you wish to assess and click "save".

| London NHS Graduate Management Training                                                       |    | January 2017 |    |    |    |    |    |                               |  |  |
|-----------------------------------------------------------------------------------------------|----|--------------|----|----|----|----|----|-------------------------------|--|--|
| Scheme Interviews (23/01/2017) 🛿 London                                                       | Su | Мо           | Tu | We | Th | Fr | Sa | Key to your dates of interest |  |  |
| Event Information                                                                             | 25 | 26           | 27 | 28 | 29 | 30 | 31 |                               |  |  |
| Closest tube station is Moorgate<br>London NHS Graduate Management Training Scheme Interviews | 1  | 2            | 3  | 4  | 5  | 6  | 7  | Registered                    |  |  |
| Address                                                                                       | 8  | 9            | 10 | 11 | 12 | 13 | 14 | Withdrawn                     |  |  |
| Regus Citypoint<br>1 Ropemaker Street                                                         | 15 | 16           | 17 | 18 | 19 | 20 | 21 | Approved<br>Booked            |  |  |
| London                                                                                        | 22 | 23           | 24 | 25 | 26 | 27 | 28 | Reserved                      |  |  |
|                                                                                               | 29 | 30           | 31 | 1  | 2  | 3  | 4  | Declined                      |  |  |
|                                                                                               | Sa | ve           |    |    |    |    |    |                               |  |  |

- 7. Your events will be stored under "My Events".
- 8. Once you have registered your interest for the events, we will send you further confirmation in the New Year.